# NAVIGATION (if equipped)

## Entering a Destination

### Using Voice Control

Press and release the Navi Talk button before you give a command.

I. Say "Display menu" and "Address."

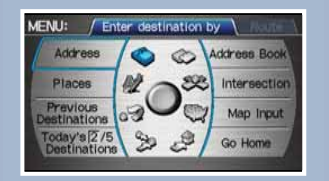

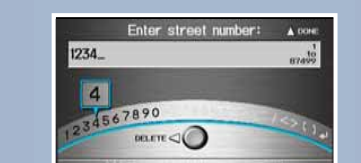

4. **Say** the entire street address number. For example, "1-2-3-4."

2. **Say** "Street" followed by the street name. Do not include the direction (N, S, E, W) or type (St., Ave., Blvd., etc.).

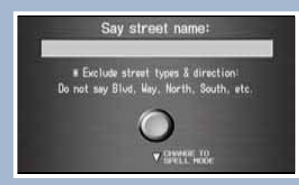

3. A list of street names appears. **Say** the number next to the street you want.

| Select | a street: | <ul> <li>Change 10<br/>Install Hope</li> </ul> |  |
|--------|-----------|------------------------------------------------|--|
|        | MAHEE     | A CONTRACTOR OF                                |  |
| 1 2    | MALAHINE  | -                                              |  |
| 0      | MAYDON    | - Contraction                                  |  |
|        | MATIN     | and the second second                          |  |
|        | MAIN      |                                                |  |
| - 6    | MAINE     |                                                |  |

5. If the street address is in more than one city, a list of city names appears. **Say** the number next to the city you want.

| S          | me address appears in more than | one city. |
|------------|---------------------------------|-----------|
| 1          | VENICE                          | 13mi %    |
| A          | LOS ANGELES                     | 15mi 🖌    |
| $\bigcirc$ | a ALHAMBRA                      | 20mi #    |
| ~          | HUNTINGTON BEACH                | 21mi K    |
| DOM: 5     | BURBANK                         | 23mi #    |

6. The system calculates the route and displays the "Calculate route to" screen. **Say** "OK" to set the route.

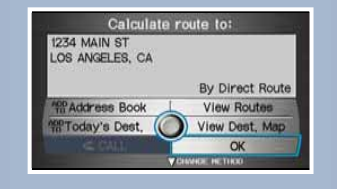

### Using Find Nearest Command

location and help guide you to a desired destination.

Try these simple steps to find a nearby point of interest, such as a gas station, movie theater, restaurant, etc.

Real-time navigation system uses GPS and a map database to show your current

#### Press and release the Navi Talk button before you give a command.

- 1. **Say** "Find nearest ATM."
- 3. **Say** the number you want to select.

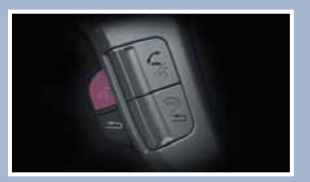

2. A list of the nearest ATMs in your area is displayed by shortest distance to destination.

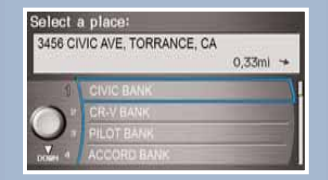

- Select a place: 1234 PILOT BLVD, ANAHEIM, CA O,41ml X CR-V BANK PILOT BANK PILOT BANK ACCORD BANK
- The system calculates the route and displays the "Calculate route to" screen.
   Say "OK" to set the route.

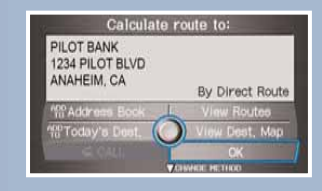

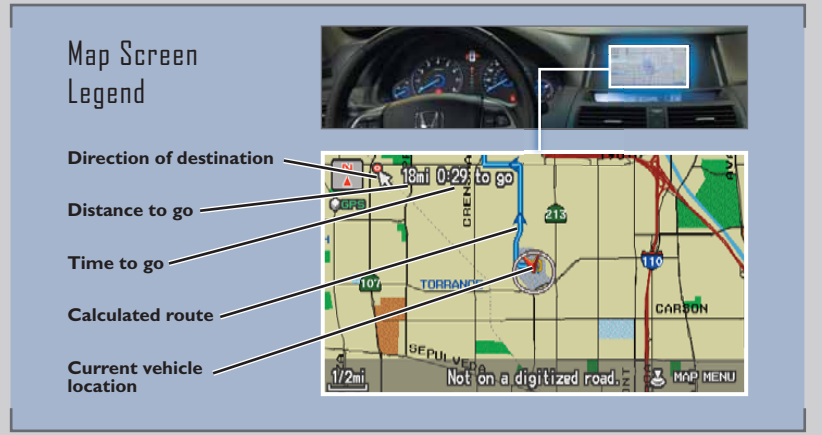

18

## REARVIEW CAMERA (models with navigation)

For added convenience, the area behind your vehicle is displayed to help you navigate while backing up.

## How It Works

- When you shift into Reverse, a real-time image of the area behind your vehicle is shown in the navigation display, along with helpful parking guide lines.
- Turn the guide lines off by pressing and holding CANCEL for about 3 seconds.
- The display turns off when you shift out of Reverse.

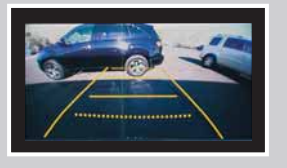

# IPDD® OR USB FLASH MEMORY

Plays audio files from your compatible iPod or USB flash memory device through your vehicle's audio system.

### **Connecting Devices and Playing Audio Files**

1. **Open** the center console, and **pull out** the USB adapter cable.

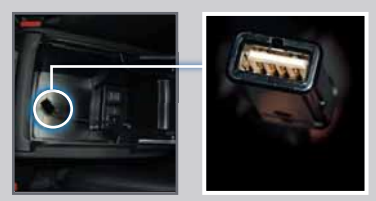

 Connect the USB connector to your iPod dock connector or flash drive.

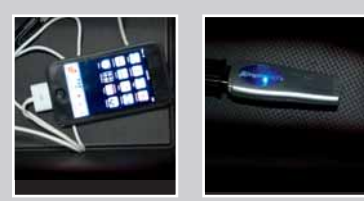

iPod is a registered trademark of Apple Computer, Inc., registered in the U.S. and other countries. iPod not included.

3. **Press** CD/AUX or AUX to begin playing.

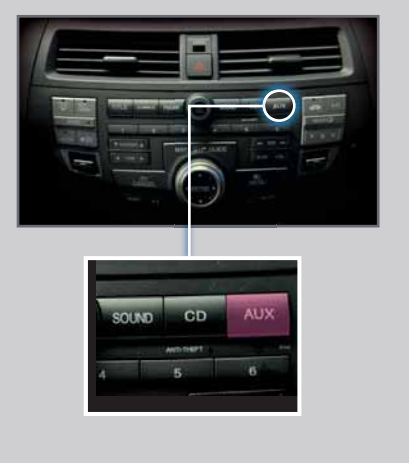